## Rotes Q in der Pflegemappe

Ein Mitarbeiter kann im Leistungsnachweis nicht abzeichnen? Gern erklären wir in diesem Artikel, was es mit dem roten "Q" links neben der Leistung auf sich hat:

## Lösung $\oslash$

Dies liegt daran, dass beim Mitarbeiter keine (ausreichende) Qualifikation hinterlegt ist.

| Schritt-für-Schritt Anleitung                                                                                                    |  |
|----------------------------------------------------------------------------------------------------|--|
| Um die Qualifikation zu überprüfen gehen Sie bitte wie folgt vor:                                                                                                    |  |
|                                                                                                    |  |
| Schritt 1.                                                                                                    |  |
| 1. Gehen Sie hierfür gern in den Reiter <i>Verwaltung</i>                                                                                                    |  |
| 3. Dort gehen Sie bitte in den Bereich Aus-/Forthildung                                                                                                    |  |
| 4. Hier finden Sie nun die Qualifikation                                                                                                    |  |
| 5. Ist eine Qualifikation hinterlegt?                                                                                                    |  |
| • Ja                                                                                                    |  |
| Generi Sie blitte weiter zu Schritt 6     Nein                                                                                                    |  |
| <ul> <li>Überprüfen Sie bitte die passende Qualifikation</li> </ul>                                                                                                    |  |
| <ol> <li>Schritt 2.</li> <li>Wechseln Sie nun in die Administration</li> <li>Wählen Sie bitte Kataloge &gt; Verwaltung</li> <li>Dort wählen Sie Qualifikation aus         <ul> <li>entsprechende Qualifikation aufrufen und Einstellungen prüfen</li> <li>Dürfen Medikationen/Infusionen abgezeichnet werden?</li> <li>Welche Qualifikationsstufe ist hinterlegt?</li> </ul> </li> </ol> |  |
| <ol> <li>Schritt 3.</li> <li>1. Gehen Sie bitte in die Administration</li> <li>2. Wählen Sie bitte den Katalog &gt; Verwaltung</li> <li>3. Leistungs-/Maßnahmenkatalog         <ul> <li>Prüfen Sie die Pflege- und Betreuungsleistungen</li> <li>Wachsche Sie in des Bersieh Dokumentation</li> </ul> </li> </ol>                                                                        |  |

- Welche Qualifikationsstufe ist bei den entsprechenden Leistungen hinterlegt?
- Stimmen diese Stufen mit der in der Qualifikation überein?

## Verwandte Artikel

- CarePad: Leistungsnachweis Filter bleibt nicht bestehen
- Tagespflege Ausdruck des ٠ Leistungsnachweises
- Leistungen mit Abweichung / abgezeichnete Leistungen sehen
- Maßnahmen werden in der Pflegeplanung grau dargestellt •
- Leistungsstrukturvorlagen
- hinterlegen Allergien / Unverträglichkeiten einpflegen
- Medikation pausieren / fortsetzen
- Schmerzverlauf dokumentieren
- Dienstplan / Kapazitätsprüfung - Anordnung der Qualifakationen
- Rotes Q in der Pflegemappe